ADMIN CONSOLE > USER MANAGEMENT

# **Domain Verification**

View in the help center: https://bitwarden.com/help/claimed-domains/

## **U bit**warden

#### **Domain Verification**

Enterprise customers can verify domain ownership (eg. mycompany.com) for their organizations. Domain verification will allow organizations to associate a domain with their organization, supporting features such as automatic SSO action, allowing easier and faster login. Domains can be verified with a valid and unique-to-Bitwarden DNS TXT record.

Once a domain's ownership has been verified, users with that domain (eg. @mycompany.com) will be able to bypass the login with SSO step that would require the SSO identifier to be entered during login. Additionally, members of organizations that have verified a domain will have their email automatically verified when onboarded.

#### Verify a domain

In order to verify domain ownership, Bitwarden must verify that:

- No other organization has verified the domain.
- Your organization has ownership of the domain.

In order to verify ownership of the domain, Bitwarden will use a DNS TXT record. This DNS TXT record must be kept active and available at all times, as Bitwarden will continually check for it.

To verify a domain:

1. Log in to the Bitwarden web app and open the Admin Console using the product switcher:

### **D** bitwarden

| Password Manager                                                                                                    | All vaults                                                                                                    |           |                                    | New 🗸      | BW |
|----------------------------------------------------------------------------------------------------|----------------------------------------------------------------------------------------------------|-----------|------------------------------------|------------|----|
| 🗇 Vaults                                                                                                    | FILTERS                                                                                                    |           | Nomo                               | Owner      | :  |
| 🖉 Send                                                                                                    |                                                                                                    |           | Name                               | Owner      | •  |
| $\sim$ Tools $\sim$                                                                                                    | Q Search vau                                                                                                    | VISA      | Company Credit Card<br>Visa, *4242 | My Organiz | :  |
| æ Reports                                                                                                    | ✓ All vaults                                                                                                    |           | Demonal Login                      |            |    |
| $\otimes$ Settings $\sim$                                                                                                    | My vault                                                                                                    | 0 3       | myusername                         | Me         | :  |
|                                                                                                    | gill Teams Org :<br>+ New organization                                                                                                    |           | Secure Note                        | Ме         | :  |
|                                                                                                    | <ul> <li>✓ All items</li> <li>☆ Favorites</li> <li>⑦ Login</li> <li>□ Card</li> <li>☑ Identity</li> <li>□ Secure note</li> </ul>             |           | Shared Login<br>sharedusername     | My Organiz | :  |
| <ul> <li>Password Manager</li> <li>Secrets Manager</li> <li>Admin Console</li> <li> <sup>™</sup> Toggle Width     </li> </ul> | <ul> <li>✓ Folders</li> <li>➢ No folder</li> <li>✓ Collections</li> <li>➢ Default colle</li> <li>➢ Default colle</li> <li>☆ Trash</li> </ul> |           |                                    |            |    |
|                                                                                                    |                                                                                                    | Product s | switcher                           |            |    |

2. Navigate to **Settings** → **Domain verification**:

### **D** bitwarden

#### Secure and trusted open source password manager for business

| <b>D</b> bitwarden  |        | Claimed domains                                                                                                    | + New domain |         |
|---------------------|--------|----------------------------------------------------------------------------------------------------|--------------|---------|
| 🖉 My Organization   | $\sim$ | Claim a domain to own all member                                                                                                    |              |         |
|                     |        | accounts whose email address<br>matches the domain. Members will be                                                                                  |              |         |
| A Members           |        | able to skip the SSO identifier when<br>logging in. Administrators will also be                                                                      |              |         |
| 뿅 Groups            | II.    |                                                                                                    |              |         |
| ₽ Reporting         | $\sim$ | Claim domain bwhelptest.com                                                                                                    | ked          | Options |
| Billing             | $\sim$ | Domain name (required)                                                                                                    |              | :       |
| 🌣 Integrations      |        | Example: mydomain.com. Subdomains require separate entries to be claimed.                                                                            |              | ·       |
| ③ Settings          | $\sim$ | - DNS TXT record                                                                                                    |              |         |
| Organization info   |        | Copy and paste the TXT record into your DNS Provider                                                                                                 |              |         |
| Policies            |        |                                                                                                    |              |         |
| Two-step login      |        | Bitwarden will attempt to claim the domain 3 times during the first 72                                                                               |              |         |
| Import data         |        | hours. If the domain can't be claimed, check the DNS record in your host<br>and manually claim. The domain will be removed from your organization in | n            |         |
| Export vault        |        | 7 days if it is not claimed.                                                                                                    |              |         |
| Claimed domains     |        |                                                                                                    |              |         |
|                     |        | Claim domain Cancel                                                                                                    | <u></u>      |         |
| Password Manager    |        |                                                                                                    |              |         |
| 🖉 Admin Console     |        |                                                                                                    |              |         |
| More from Bitwarden |        |                                                                                                    |              |         |
|                     |        | Claiming a domain                                                                                                    |              |         |

3. On the **Domain verification** screen you will see a list of active domains, along with status checks and options. If you have no active domains, select **New domain**.

#### 4. In the pop-up window, enter a **Domain name**.

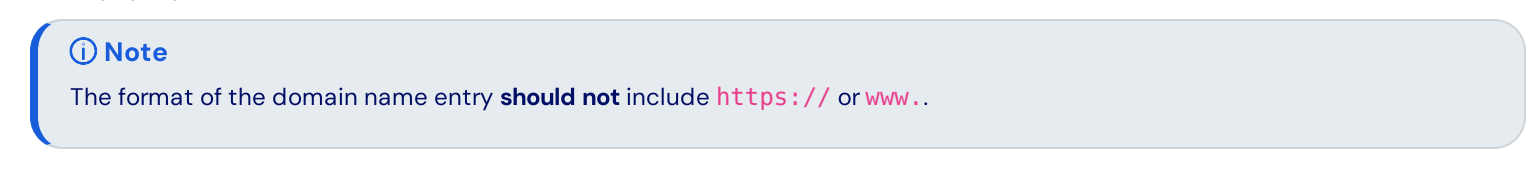

5. Copy the **DNS TXT record** and add it to your domain.

### **D** bit warden

6. Select Verify domain.

#### **Managing domains**

You can manage and view the status of your domains from the Domain verification page.

### **Domain verification**

+ New domain

| Name          | Status   | Last checked            | Options     |
|---------------|----------|-------------------------|-------------|
| bitwarden.com | Verified | Nov 15, 2024 1:42:25 PM | *<br>*<br>* |

#### Verified domain

Select the domain name, or the : menu located on the right side of the domain item if you wish to edit, or delete a domain.

The : menu provides additional options to **Copy DNS TXT records**, and to manually **verify domain** if automatic verification was not successful during the new domain setup.

Domains will have a status of UNVERIFIED or VERIFIED.

#### ▲ Warning

Bitwarden will attempt to verify the domain 3 times during the first 72 hours. If the domain has not been verified within 7 days after the 3rd attempt, the domain will be removed from your organization.

Domain setup activities will be logged in the organization event logs. To view events, navigate to **Reporting** → **Event logs** in the Admin Console.

#### Login

Now that your domain has been verified by your organization, you can login without an SSO identifier:

- 1. Open the login page on your preferred Bitwarden client.
- 2. Enter your email containing the domain that was verified (eg. @mydomain.com) and select Continue.
- 3. Select Enterprise single sign-on.

4. You will be redirected to your identity provider page, from here, use your SSO credentials to complete the login process.